### LES MACRO-PROCEDURES AVEC BCDI ABONNEMENT

Les macro-procédures sont des commandes automatisées qui associent une équation de recherche avec toute la séquence d'édition qui lui est associée : le format de sortie sélectionné et l'ordre de classement.

Elles ont l'extension .mac, sont rangées dans le sous dossier «Macros» et peuvent être rappelées dans le menu « Diffusion, édition » ou lors d'une recherche en cliquant sur le bouton Ranneler. Vous pouvez enregistrer et rappeler des macro-procédures dans tous les écrans de Recherche (Notices, Exemplaires etc...), mais elles sont toujours associées à une seule table. Si vous n'utilisez pas la macro-procédure dans la table pour laquelle elle a été créée, le message suivant s'affiche

« Cette requête ne peut pas être utilisé à partir de ce fichier de recherche. Vous allez être basculé sur le fichier de recherche qui convient ».

A l'installation du logiciel, on dispose d'un certain nombre de macro-procédures « par défaut » mais il est possible d'ajouter ses propres macros (et ses propres rubrigues).

## Table des matières

| 1- Enregistrer une macro-procédure                      | 1 |
|---------------------------------------------------------|---|
| 2- Rappeler une macro-procédure                         | 2 |
| 3- Intégrer ses macro-procédures dans les menus de BCDI | 3 |

#### 1- Enregistrer une macro-procédure

La procédure est la suivante : exemple : rechercher les livres de fiction en anglais

#### 0) Si besoin, créez un rapport

1) Cliquez sur le menu : <u>Exemple</u> : Cliquez sur le menu Recherche / Recherche Gestionnaire / Notices et posez l'équation : Support = ~Livre~ et Langue = ~Eng~ et Types nature = ~Fiction~ et Type Notice = ~Notice générale~

2) Lancez la recherche

3) Préparez (3a) (Exemple : classez par Cote, Auteurs et Titre Ng) et lancez (3b) votre classement 4) Choisissez votre format de sortie : Exemple : @Catalogues Livres Titres.fr3 (Cliquer sur

Format de sortie / Rapports / Catalogue / Livres / @Catalogues Livres Titres.fr3 )

#### 5) Éditez (si vous le jugez nécessaire)

6) Cliquez sur le bouton « Enregistrer » (en haut à gauche de l'écran)

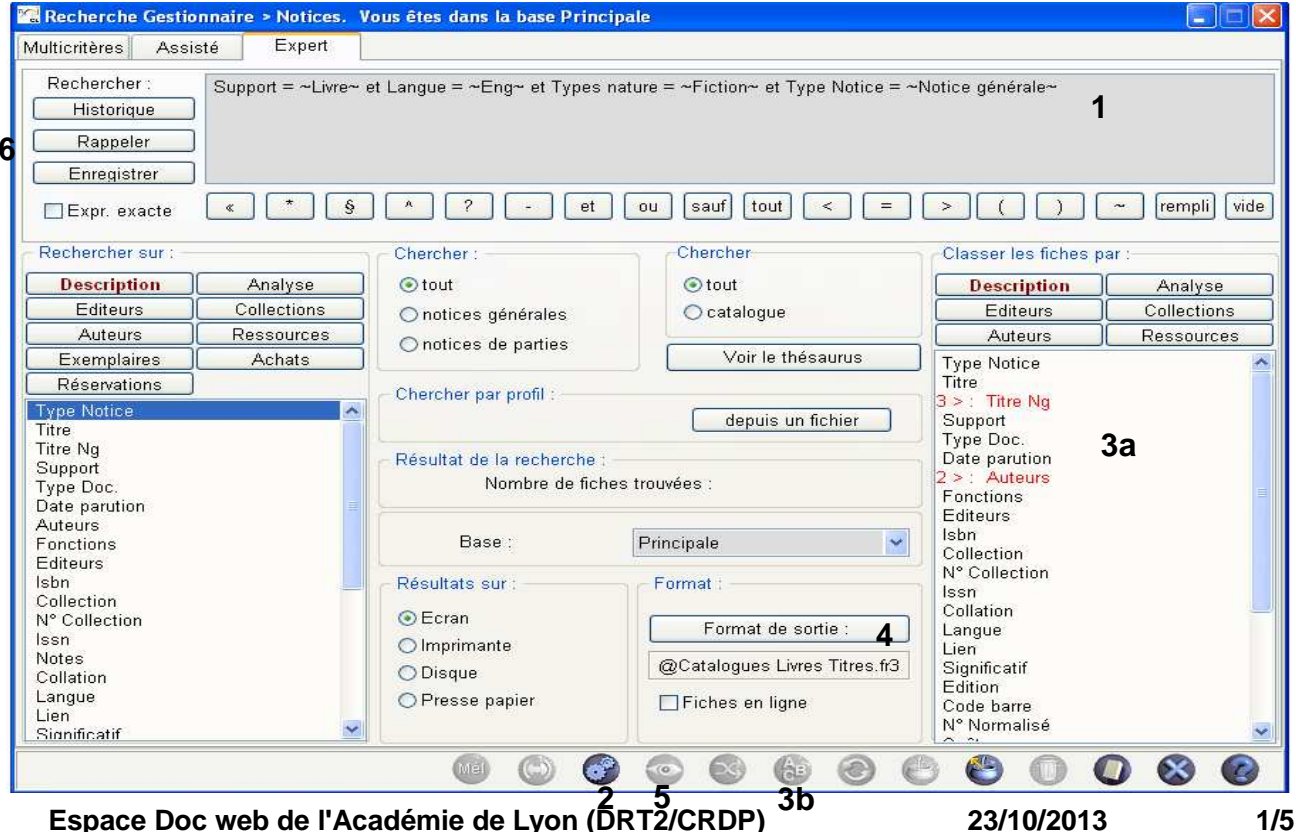

Espace Doc web de l'Académie de Lyon (DRTŽ/CRDP)

Une fenêtre « Enregistrer une recherche » s'ouvre. Donnez un nom explicite à votre macroprocédure et enregistrez.

<u>Attention !</u> Votre fichier sera par défaut enregistré dans le sous-dossier .../macros de votre dossier *bcdiserv.* A l'intérieur de ce dossier, vous pouvez bien-sûr créer des sous-dossiers, en plus de ceux existants, pour organiser à votre idée vos macros.

**Exemple**: création d'un dossier .../macros/Lycee\_AAA (nom de l'établissement) avec trois sousdossiers (Exemplaires, Notices et Prets)

| Rappeler une r                | recherche.                      |                          |          | ? 🛛     |
|-------------------------------|---------------------------------|--------------------------|----------|---------|
| Regarder dans :               | Lycee_AAA                       | ~                        | 3 🖻 🖻 🗔- |         |
| Mes documents<br>récents      | Exemplaires<br>Notices<br>Prets |                          |          |         |
| Direau Bureau                 |                                 |                          |          |         |
| Mes documents                 |                                 |                          |          |         |
| <b>Si</b><br>Poste de travail |                                 |                          |          |         |
| <b>S</b>                      | Nom du fichier :                |                          |          | Ouvrir  |
| Favoris réseau                | Fichiers de type :              | Fiches recherche (*.mac) | ~        | Annuler |

#### 2- Rappeler une macro-procédure

Au cours d'une autre session de recherche, vous pourrez rappeler cette macro-procédure en cliquant sur le bouton Rappeler

Il vous suffira de cliquer sur les boutons 🞯 puis 👁 pour relancer la recherche, le classement et retrouver le format d'édition.

Vous pouvez également rappeler toutes les recherches existant dans le dossier .../Macros (livrées avec BCDI ou enregistrées par vos soins).

<u>ATTENTION !</u> Une macro-procédure, tout comme les formats de sortie qu'elle associe, ne peut être rappelée que depuis l'écran de recherche dans lequel elle a été créée.

<u>Nota</u> : les macro-procédures installées par BCDI portent un nom commençant par le caractère « @ » permettant ainsi de les reconnaître facilement pour ne pas risquer de les effacer accidentellement.

#### 3- Intégrer ses macro-procédures dans les menus de BCDI

La nouveauté de Bcdi Abonnement réside dans la possibilité d'accéder directement à ses macroprocédures dans les onglets du menu « **Diffusion, édition** » et « **Indicateurs d'activité** ».

Bcdi collège-lycée réseau. Service de la Constant de la constant de la constant d

Pour cela, au lieu d'enregistrer une macro-procédure dans *...\macros*, enregistrez-la dans des sous-dossiers de *.../macros :* 

Les dossiers *.../macros/Nouveautés .../macros/Catalogues* correspondent à l'entrée de menu « Diffusion, édition ».

Les dossiers *.../macros/Activités Fonds .../macros/Activités Publics* correspondent à l'entrée de menu « Indicateurs d'activités ».

<u>3-1 - Pour faire afficher une macro-procédure dans le menu « Diffusion, édition », onglet « Catalogues », rubrique « Livres », enregistrez-la dans le sous-dossier ../macros/Catalogues/Livres</u>

- · Cliquer sur le menu « Recherche / Recherche Gestionnaire / Notices »
- Cliquez sur le bouton Enregistrer
  (en haut à gauche de l'écran)
- Double-cliquez le dossier « Catalogues », puis sur le sous-dossier « Livres »
- La fenêtre suivante s'affiche

| Enregistrer une                    | e recherche.                                                                           |                         |      |     | ? 🔀         |
|------------------------------------|----------------------------------------------------------------------------------------|-------------------------|------|-----|-------------|
| Enregistrer dans :                 | 🗀 Catalogues                                                                           |                         | · 01 | ۳ 🖽 |             |
| Mes documents<br>récents<br>Bureau | Cédéroms<br>Documents audi<br>Fictions<br>Livres<br>Répertoire des<br>Usuels<br>Vidéos | ios<br>périodiques      |      |     |             |
| Mes documents                      |                                                                                        |                         |      |     |             |
| Poste de travail                   |                                                                                        |                         |      |     |             |
|                                    | Nom du fichier :                                                                       |                         |      | ~   | Enregistrer |
| Favoris réseau                     | Type:                                                                                  | Fiches recherche (*.mac | ]    | ~   | Annuler     |

• Dans « Nom du fichier », donnez un nom. Exemple : catalogue\_fictions\_anglais\_parcote

| Enregistrer une          | e recherche.                                                                  |                                                                                        |                        |        |        |     |   |      | ? 🗙      |
|--------------------------|-------------------------------------------------------------------------------|----------------------------------------------------------------------------------------|------------------------|--------|--------|-----|---|------|----------|
| Enregistrer dans :       | Civres                                                                        |                                                                                        | ~                      | G      | 0      | 1   | • |      |          |
| Mes documents<br>récents | @Classés par ordru  @Classés par ordru  @Classés par ordru  @Groupés par édit | e alphabétique des titres,<br>e antéchronologique des c<br>eurs et classés par titres. | mac<br>lates de<br>mac | e paru | tion.n | nac |   |      |          |
| Bureau                   |                                                                               |                                                                                        |                        |        |        |     |   |      |          |
| Mes documents            |                                                                               |                                                                                        |                        |        |        |     |   |      |          |
| Poste de travail         |                                                                               |                                                                                        |                        |        |        |     |   |      |          |
|                          | Nom du fichier :                                                              | catalogue_fictions_ang                                                                 | ais_par                | cote   | >      |     | ~ | Enre | egistrer |
| Favoris réseau           | Туре:                                                                         | Fiches recherche (*.ma                                                                 | c)                     |        |        |     | ~ | Ar   | nuler    |

<u>Nota</u>: les macro-procédures installées par BCDI portent un nom commençant par le caractère « @ » permettant ainsi de les reconnaître facilement pour ne pas risquer de les effacer accidentellement.

Cliquer sur le bouton
 Enregistrer

On obtient ainsi l'affichage suivant :

| Rappeler une r                     | echerche.                                                                       |                                                                                                    |            |          |          | ? 🔀     |
|------------------------------------|---------------------------------------------------------------------------------|----------------------------------------------------------------------------------------------------|------------|----------|----------|---------|
| Regarder dans :                    | Civres                                                                          |                                                                                                    | • •        | 1 13     | -        |         |
| Mes documents<br>récents<br>Bureau | Classés par ordi<br>@Classés par ordi<br>@Qroupés par édi<br>catalogue_fictions | re alphabétique des titres.mac<br>re antéchronologique des date<br>iteurs et classés par titres.mac<br>s_anglais_parcote.mac | s de parul | tion.mac |          |         |
| Mes documents                      |                                                                                 |                                                                                                    |            |          |          |         |
| Poste de travail                   |                                                                                 |                                                                                                    |            |          |          |         |
|                                    | Nom du fichier :                                                                |                                                                                                    |            |          | - [      | Ouvrir  |
| Favoris réseau                     | Fichiers de type :                                                              | Fiches recherche (*.mac)                                                                                                    |            |          | <b>~</b> | Annuler |

<u>Nota :</u> les macro-procédures créées apparaissent distinctement des macro-procédures initiales (celles livrées avec BCDI). Elles ne sont pas en caractères gras.

Espace Doc web de l'Académie de Lyon (DRT2/CRDP)

# <u>3-2- Pour faire afficher une macro-procédure dans une nouvelle rubrique d'un onglet existant du menu :</u>

Vous pouvez enregistrer votre macro-procédure dans un sous-dossier que vous créez vous-même. Elle se trouvera alors dans une nouvelle rubrique des onglets existants.

<u>Exemple</u> : Dans le dossier *.../macros/Catalogues*, en créant le sous dossier *langues\_étrangères*, et en y enregistrant la macro « catalogue\_fictions\_anglais\_parcote », on obtient dans le menu *Diffusion, édition*, l'affichage suivant :

| 🔏 Diffusion, édition. Vous êtes da | ns la base Principale                    |  |
|------------------------------------|------------------------------------------|--|
| Nouveautés                         | Catalogues                               |  |
| Rubriques                          | Requêtes                                 |  |
| Cédéroms                           | ] 📄 💿 catalogue_fictions_anglais_parcote |  |
| Documents audios                   |                                          |  |
| Fictions                           |                                          |  |
| langues_etrangeres                 |                                          |  |
| Livres                             |                                          |  |
| Répertoire des périodiques         |                                          |  |
| Usuels                             |                                          |  |
| Vidéos                             |                                          |  |
| Format de sortie                   |                                          |  |
| Standard                           |                                          |  |
| O Biblio                           |                                          |  |
| OListe                             |                                          |  |
|                                    |                                          |  |

Nota : Il est possible de créer une nouvelle rubrique, mais pas un nouvel onglet...